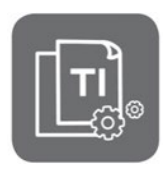

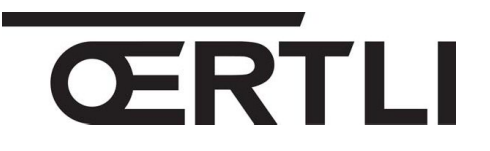

**Technical Information** 

# OEtroSmart Connected room thermostat

#### Product evolutions, compatibilities and functionalities

| JS | No ITOE0225-en | 19/03/2020 |
|----|----------------|------------|
|    |                |            |

## 1. Compatibilities

The **Œtro-Smart** connected room thermostats are available in two versions:

- package AD323 (without Gateway) : for compatible appliances (native R-BUS) which can be identified thanks to the
   R-BUS
   Iogo on the nameplate and the connection board.
- package AD320 (with Gateway) for appliances who need a GTW 16 Gateway (ON/OFF or Opentherm connection).

| APPLIANCES             | Œtro-Smart<br>native R-BUS (without Gateway)                                                                                                    | Œtro-Smart<br>with GTW16 Gateway                                                                                                    |
|------------------------|----------------------------------------------------------------------------------------------------|----------------------------------------------------------------------------------------------------|
| Pack no.               | 7691374       YY-WW       C €       AD323         OETROSMART       0.4KG       R-BUS         OETROSMART       0.4KG       R-BUS         JUEIZETTORE       Image: Comparison of the state of the state of | 7684433       YY-WW       C €       AD320         OETROSMART OT<br>OERTLI       0.7KG       OT<br>ON/OF         Image: Comparison of the state of the state |
| Compatible<br>products | <ul> <li>ŒnoviaPac-Colonne with R-BUS logo</li> <li>OEcOil Condens-2</li> <li>Œcoil Condens with I logo,</li> <li>Œcoil with R-BUS logo,</li> <li>Œcoil with R-BUS logo,</li> <li>GMX-S 2024</li> <li>GMC 3000 Condens,</li> <li>GMC 3000 Combi,</li> <li>GMC 3000 CS,</li> <li>GMR 6000,</li> <li>GMR 6160 Condens</li> <li>GSC 150 45-115 Oetrocom 3</li> <li>OSCR Max</li> <li>VM-Oetrocom 3 MR</li> </ul>                                                                                                    | <ul> <li>ON / OFF connection:</li> <li>ŒnoviaPac-Slim</li> <li>ŒnoviaPac-First</li> <li>Œnoviadens-Hybrid</li> <li>Œcoil-Hybrid</li> <li>Œcoil / Œcoil Condens (avant 2018),</li> <li>ŒnoviaPac-Colonne (avant 2018),</li> <li>Domonet</li> <li>ON/OFF or OpenTherm connection:</li> <li>GMR 1000 Condens,</li> <li>GMX-M 2024,</li> <li>GSCX 25 Condens,</li> </ul>                                                                                                    |

# 2. Updating of the Œtro-Smart software version

**IMPORTANT**: the **Œtro-Smart** must be **connected to the internet** to allow the **automatic update** of its software version overnight. The following connections must be established:

- Wi-Fi connection
- Internet access
- Access to the server

The update is performed to the latest version: minimum version **1.64.6** (current version). From factory, the **Œtro-Smart** are delivered in version **1.56.7**.

**If there is no WiFi** network, where the Œtro-Smart is installed, perform the **manual updating** of the Œtro-Smart software (this is possible from Œtro-Smart version 1.30), as described below :

- 1. Connect to internet by wifi, as the case may be:
  - use the connection sharing on your smartphone (Networks -> Connection sharing -> Activate " Wifi hotspot "),
  - or take the **Œtro-Smart** to a place where there is internet
- 2. Access to the WiFi menu of the CEtro-Smart to get connected:
  - select the network
  - enter the password with the Œtro-Smart knob, and confirm by selecting  $\checkmark$ .
  - the Œtro-Smart displays a message to confirm the connection.
- 3. Select **Settings**-menu.
- 4. Select Check for software update sub-menu.

The status of the software is displayed on the screen.

- 5. When the software has been successfully updated (after a few minutes):
  - The Œtro-Smart restarts, then returns to the current display.
  - The software version can be checked in the menu « Technical Information. » of the Œtro-Smart.
  - The message « Software updated » is displayed.

## 3. Operating conditions

IMPORTANT: at the first start, please update the Œtro-Smart software version in order to ensure optimal operation and allow messages and error codes to be sent back up (see above for the manual update procedure).

- The **Œtro-Smart from software version 1.64.6**, can be used for appliances **connected in cascade**.
- The **Œtro-Smart** can only manage **DHW production** if DHW production is managed by the mainboard:
  - on a heatpump : EHC-xx
  - on gas fired boilers : CU-GHxx
  - on oil fired boiler : CU-OHxx
- The electronic cards of the appliances must be **at least at the software version** indicated in the table hereafter (Chapter 4.). Otherwise, use the AD320 package (with Gateway).

2/7

# 4. Minimum software versions required and functionalities (for versions with AD323)

The connection diagrams are given in the APPENDIX hereafter (click on "See" to access the corresponding diagram).

| Anglianaa                                            | Electronic cards and minimum versions required* |                           |                                | н с                          | DUNK | Error |            |
|------------------------------------------------------|-------------------------------------------------|---------------------------|--------------------------------|------------------------------|------|-------|------------|
| Appliance                                            | Mainboard*                                      | Connection<br>1st circuit | Connection<br>2nd circuit      | Heating                      | DHW  | codes | Link       |
| OENOVIAPAC-<br>COLONNE<br>(MHR-C-V200<br>Oetrocom 2) | EHC-04<br>SW2.02                                | EHC-04<br>SW2.02          | SCB-04<br>SW1.00               | YES<br>(Heating<br>+Cooling) | YES  | YES   | <u>See</u> |
| GMC 3000(1)<br>GMC 3000 Combi(1)                     | CU-GH08<br>SW 1.7                               | <b>CB-03</b> (3)          | CB-03(3)<br>+ SCB-10<br>SW1.02 | YES                          | YES  | YES   | <u>See</u> |
| GMC 3000 CS(1)                                       | CU-GH08<br>SW 1.7                               | CB-03                     | SCB-10<br>SW1.02               | YES                          | NO   | YES   | <u>See</u> |
| GMX-S 2000                                           | CU-GH09<br>SW 1.0                               | <b>CB-06</b><br>SW 1.0    | -                              | YES                          | YES  | YES   | <u>See</u> |
| OEcOil<br>OEcOil Condens-2                           | CU-OH-04<br>SW3.00                              | CU-OH-04<br>SW3.00        | SCB-04<br>SW1.00               | YES                          | YES  | YES   | <u>See</u> |
| GMR 6000 45-115(1)                                   | CU-GH08<br>SW 1.7                               | SCB-10<br>SW1.02          | SCB-10<br>SW1.02               | YES                          | NO   | YES   | <u>See</u> |
| GMR 6160<br>Oetrocom 3 (2)                           | CU-GH06<br>SW 2.1                               | <b>SCB-10</b><br>SW1.02   | SCB-10<br>SW1.02               | YES                          | NO   | YES   | <u>See</u> |
| GSC 150<br>Oetrocom 3 (1)                            | CU-GH08<br>SW 1.7<br>+CB09                      | SCB-10<br>SW1.02          | SCB-10<br>SW1.02               | YES                          | NO   | YES   | <u>See</u> |
| OSCR 45-60-90-120<br>(1)                             | CU-OH-02                                        | <b>SCB-10</b><br>SW1.02   | SCB-10<br>SW1.02               | YES                          | NO   | YES   | <u>See</u> |
| VM-OETROCOM-3<br>MR (2)                              | EEC-01<br>SW1.00                                | EEC-01<br>SW1.00          | EEC-01<br>SW1.00               | YES                          | NO   | YES   | <u>See</u> |

I The hybrid versions require the use of the AD320 package.

\* In case of a lower software version, use package AD320.

(1) Œtro-Smart is **not compatible** with a cascaded system.

(2) Œtro-Smart is compatible with a cascaded system, from Œtro-Smart software version 1.64.6.

(3) Use of the pump integrated in the boiler for the DHW circuit and the direct heating circuit. When connected to the SCB-10 PCB, the pump integrated in the boiler is not used for the circuit: so a load pump must also be connected to the SCB-10 PCB.

#### APPENDIX OENOVIAPAC-C COLONNE-CONFORT

| APPLIANCE                                          | 1 circuit (+ DHW)                                                                                                    | 2 circuits                                                                                                    |
|----------------------------------------------------|----------------------------------------------------------------------------------------------------|----------------------------------------------------------------------------------------------------|
| OENOVIAPAC-C<br>COLONNE<br>CONFORT<br>(MHR-C-V200) | X27         X24       X15       X28         X16       EHC-04       X20         X25       X12       EHC-04         X26       X17       EHC-04         X26       X17       X10         X19       X16       X18         X23       X16       X18         X22 X13 X6 X7 X8 X21       X10         X22 X13 X6 X7 X8 X21       X10         X22 X13 X6 X7 X8 X21       X10         X22 X13 X6 X7 X8 X21       X10         X22 X13 X6 X7 X8 X21       X10         X22 X13 X6 X7 X8 X21       X10         X22 X13 X6 X7 X8 X21       X10         X22 X13 X6 X7 X8 X21       X10         X22 X13 X6 X7 X8 X21       X10         X22 X13 X6 X7 X8 X21       X10         X22 X13 X6 X7 X8 X21       X10         X21       X21       X10         X22 X13 X6 X7 X8 X21       X10         X21       X21       X10         X22 X13 X6 X7       X21       X10         X21       X21       X10         X21       X21       X10         X21       X21       X10         X21       X21       X21         X22 <th>Image: Signature of the second second sec</th> | Image: Signature of the second second sec |

#### **GMC 3000**

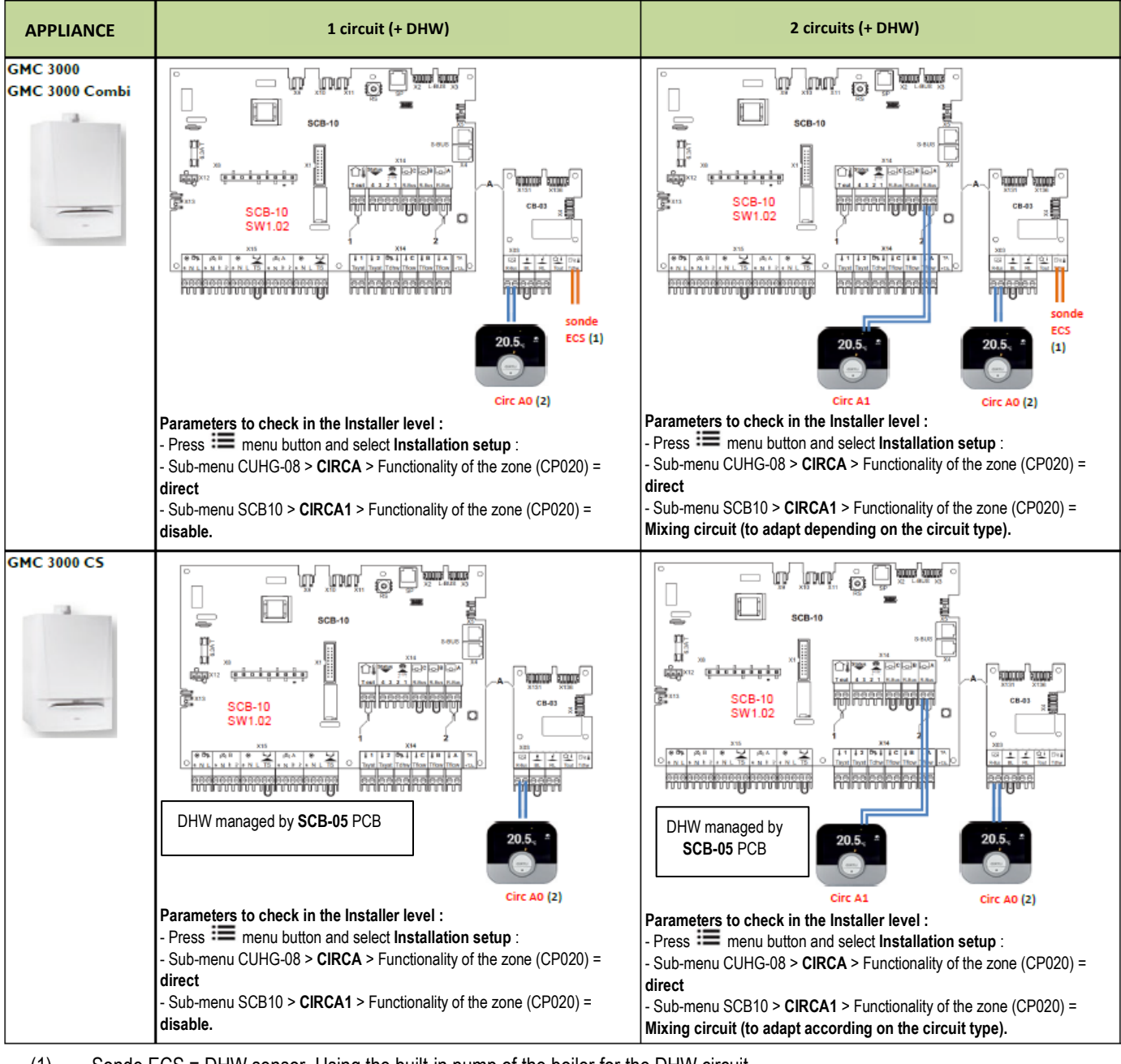

(1) Sonde ECS = DHW sensor. Using the built-in pump of the boiler for the DHW circuit.

(2) Use of the pump integrated in the boiler for the direct heating circuit and visibility of the DHW function (only AMC and AMC MI).

#### GMX-S 2000

| APPLIANCE  | 1 circuit (+ DHW)                                               | 2 circuits |
|------------|-----------------------------------------------------------------|------------|
| GMX-S 2000 | CB-06<br>SW1.00<br>SW1.00<br>Image of the second deca<br>Circ A | NO         |

## Oecoil / OEcOil Condens-2

| APPLIANCE | 1 circuit (+ DHW) | 2 circuits    |
|-----------|-------------------|---------------|
| Oecoil    |                   | Circ B Circ A |

#### GMR 6000 - 45 - 65 - 90 - 115

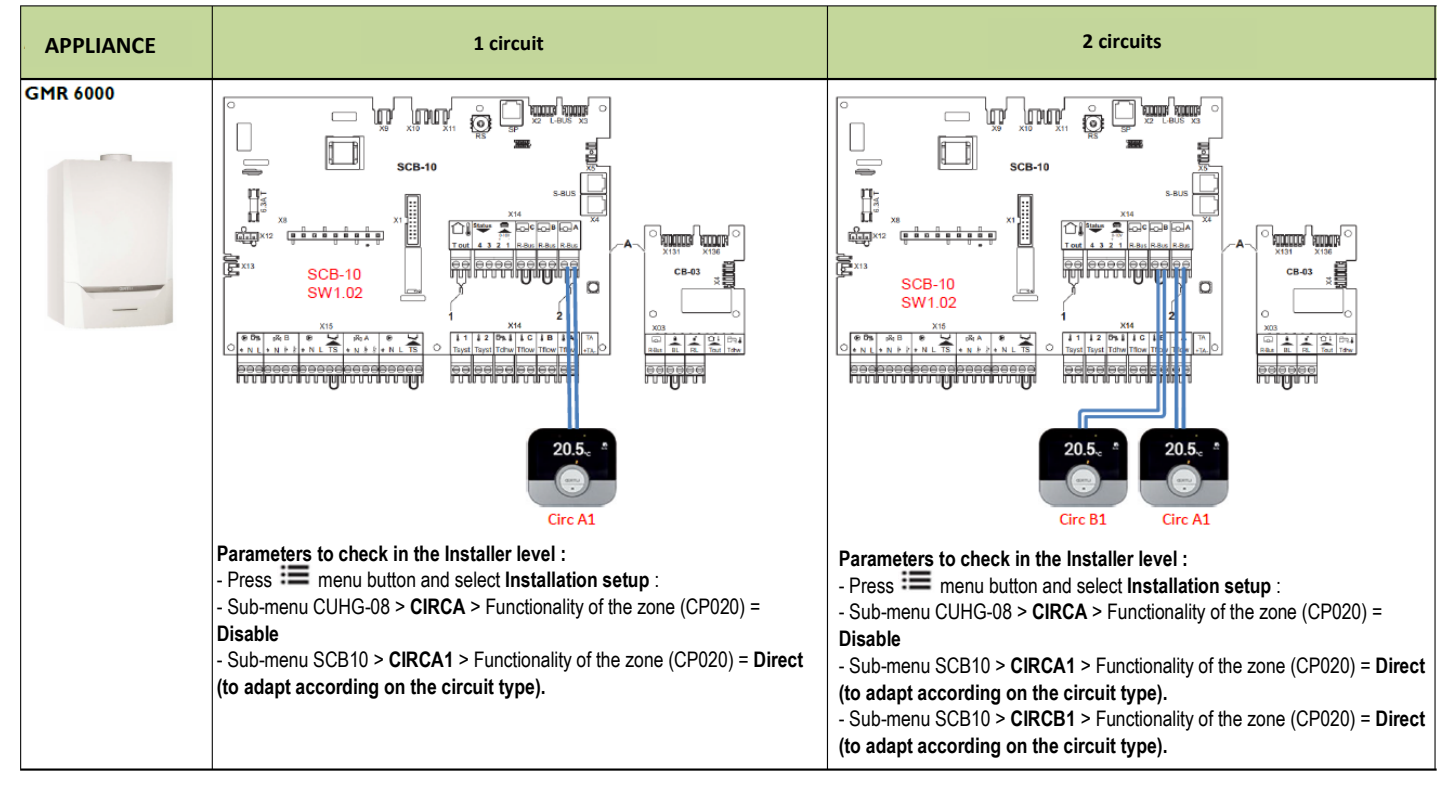

## GMR 6160 Condens

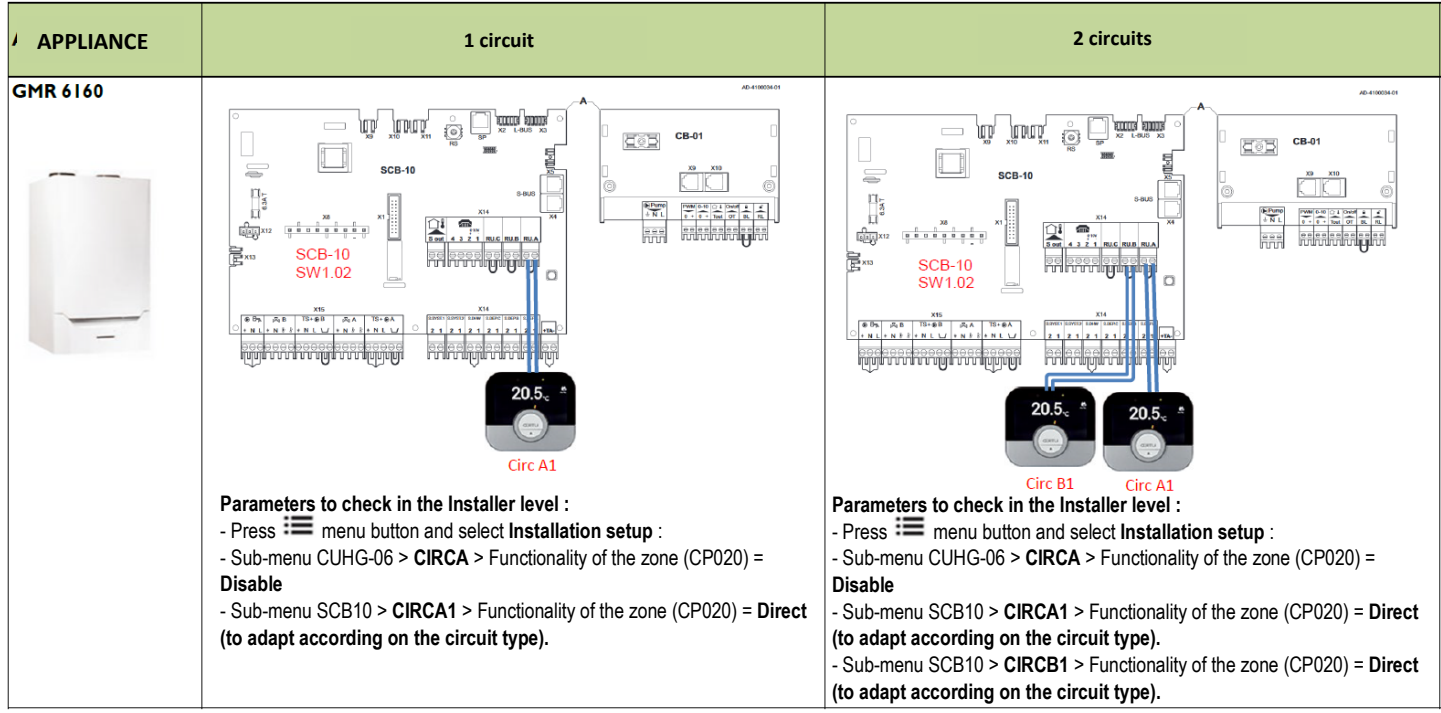

### GSC 150 Oetrocom 3

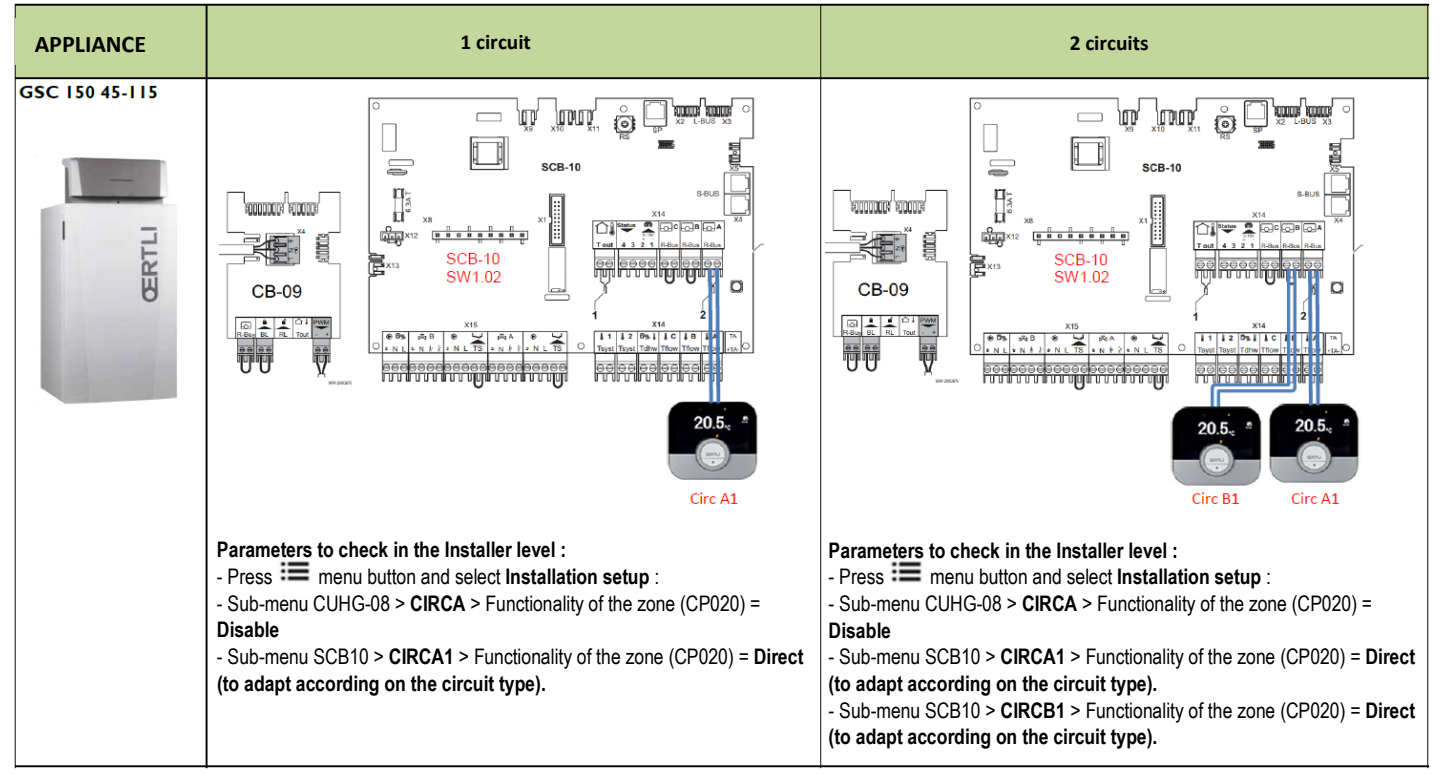

#### OSCR MAX 45 - 60 - 90 - 120

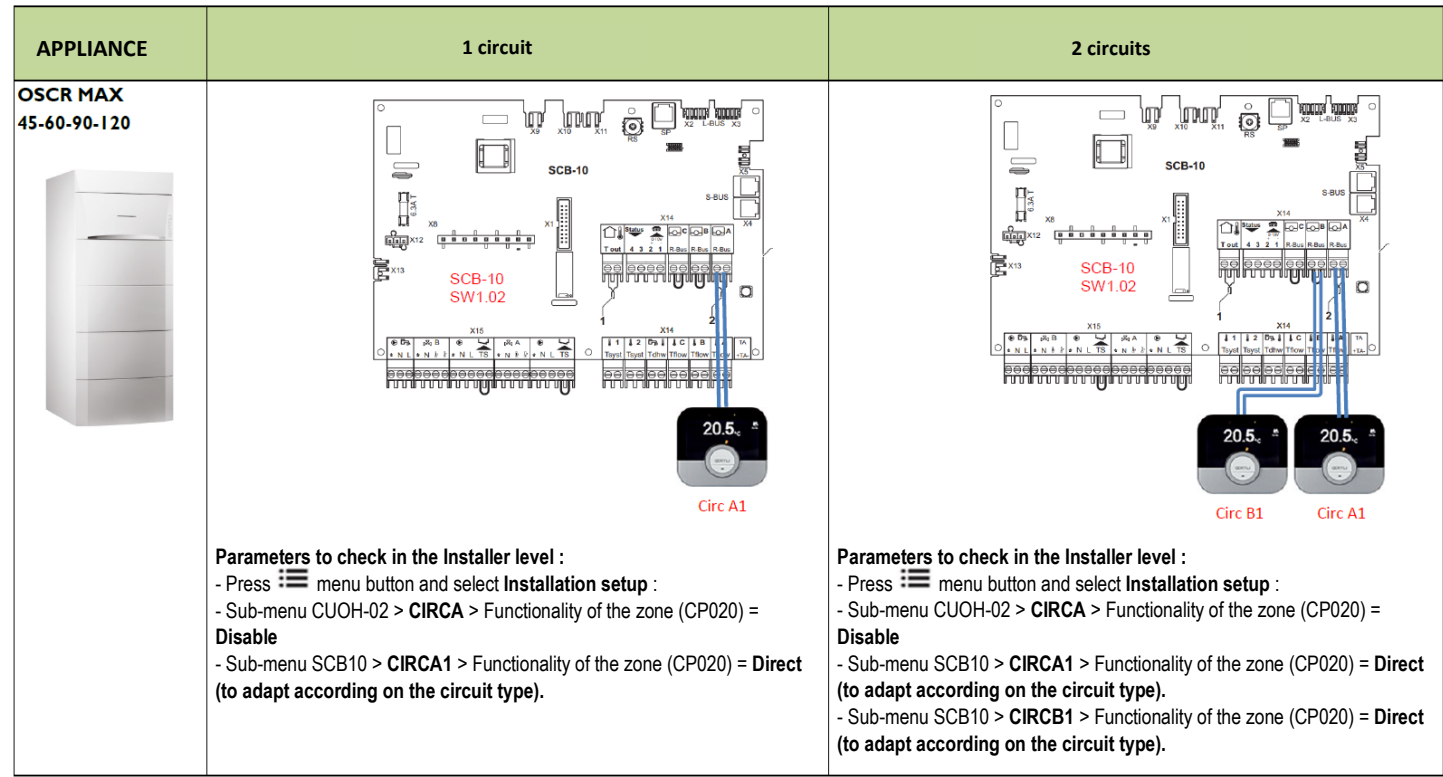

#### **VM-OETROCOM-3 MR**

| VM OEtroCom 3 MP                                                                                                    |                                                                         |
|----------------------------------------------------------------------------------------------------|-------------------------------------------------------------------------|
| Parameters to check in the Installer level :         • Press Immu button and select Installation setup :         • Sub-menu SCB10 > CIRCA1 > Functionality of the zone (CP020) = Direct (to adapt according on the circuit type). | Seus<br>Seus<br>Seus<br>Circ A1<br>(CP020) = Direct<br>(CP020) = Direct |